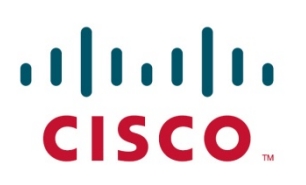

Cisco Systems, Inc. Service Provider Video Technology Group 100 Middlefield Road Scarborough, Ontario Canada, M1S 4M6 Telephone (416) 299-6888 Fax (416) 299-7145

### Application Note

Date:12-Nov-13Author:Fred YeeSubject:Syslog

INFORMATION PROVIDED IN THIS DOCUMENT AND ANY SOFTWARE THAT MAY ACCOMPANY THIS DOCUMENT (collectively referred to as an Application Note) IS PROVIDED "AS IS" WITHOUT WARRANTY OF ANY KIND, EITHER EXPRESSED OR IMPLIED, INCLUDING BUT NOT LIMITED TO THE IMPLIED WARRANTIES OF MERCHANTABILITY AND/OR FITNESS FOR A PARTICULAR PURPOSE. The user assumes the entire risk as to the accuracy and the use of this Application Note. This Application Note may be copied and distributed subject to the following conditions: 1) All text must be copied without modification and all pages must be included; 2) If software is included, all files on the disk(s) must be copied without modification ; 3) All components of this Application Note must be distributed together; and 4) This Application Note may not be distributed for profit.

Copyright © 2013 Cisco Systems, Inc. All Rights Reserved.

#### Capturing Receiver Log Files

November 12, 2013

Please read this entire document for important information about logging receivers, including problems you may encounter when running it.

#### **Contents:**

- 1. Requirements
- 2. Procedure
- 3. FAQ

### Requirements

In attempts to troubleshoot problems with receivers, it is sometimes necessary to log the receiver for error messages. Previous versions of receivers required manual logging of diagnostic messages generated from the receiver. This was largely accomplished with telnet sessions, and issuing commands via CLI. With the release of v4.00 software, a new feature has facilitated the ability to capture all diagnostic messages via a Windows-based application known as a Syslog Server. The use of this feature provides a more universal solution to capturing receiver logs, which will be available in future products.

Implementation of Syslog requires that a third-party application be installed on a PC to capture the logs. Currently, we will support two free Syslog Servers:

For Linux, we support 'syslog-ng' (from BalaBit) http://www.balabit.com/network-security/syslog-ng/opensource-logging-system For Windows, we support 'Syslog Watcher' (from SNMPSoft) http://www.snmpsoft.com/syslogwatcher/syslog-server.html

Download the appropriate application and install in PC. In our example, we will be installing the SNMPSoft application on a Windows based PC.

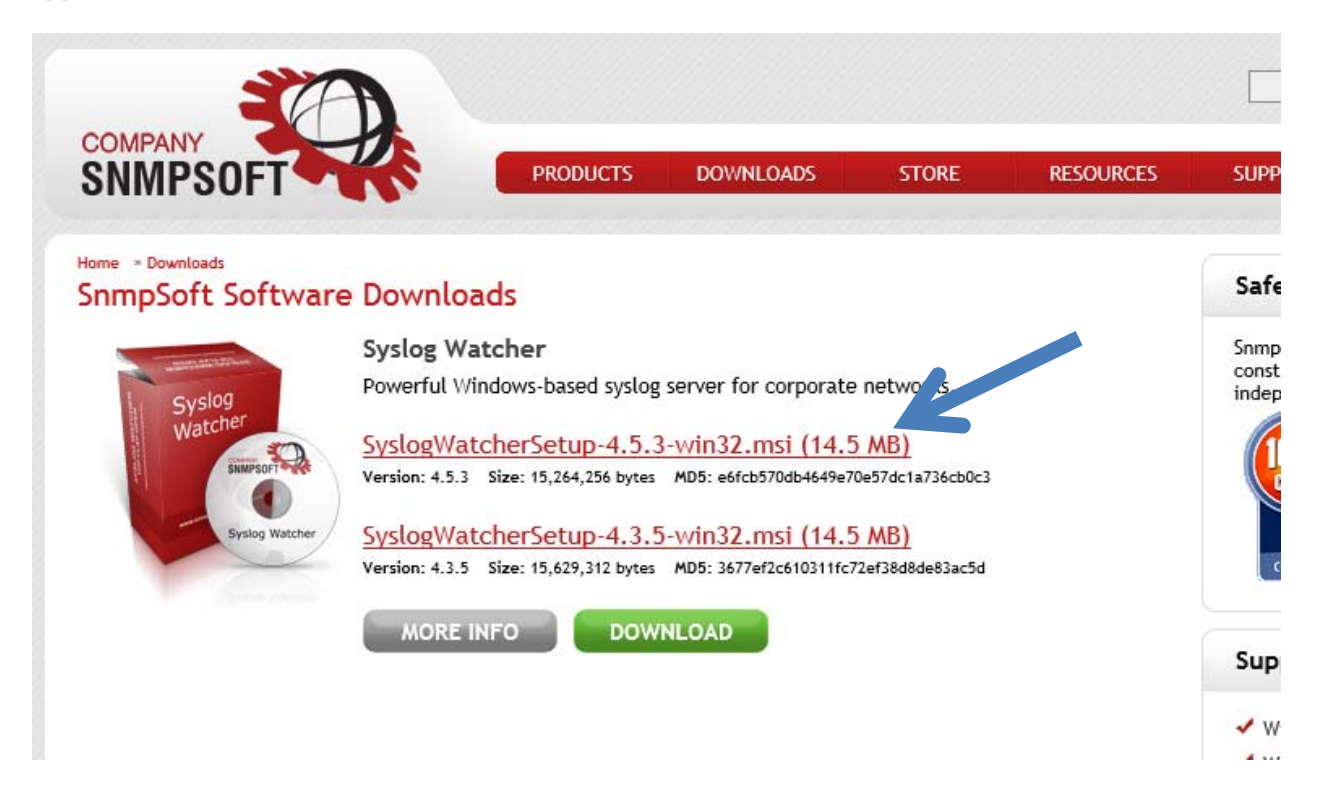

After downloading the application, locate the installer file and launch...

| np > Syslog 🔹 🗸 🗸 |                                      |                    |                   |           |  |  |  |
|-------------------|--------------------------------------|--------------------|-------------------|-----------|--|--|--|
| folder            |                                      |                    |                   |           |  |  |  |
| *                 | Name                                 | Date modified      | Туре              | Size      |  |  |  |
|                   | 🛃 SyslogWatcherSetup-4.5.3-win32.msi | 11/12/2013 3:23 PM | Windows Installer | 14,907 KB |  |  |  |
|                   |                                      |                    |                   |           |  |  |  |

Choose 'Install Syslog Watcher Service and GUI' when prompted...

Continue to install the application.

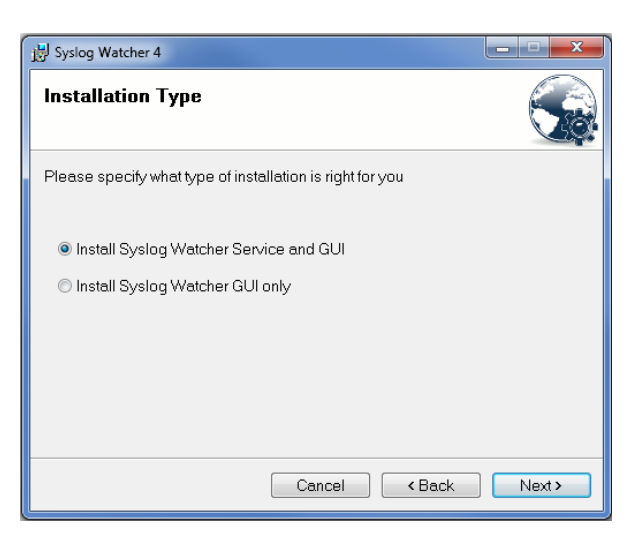

#### Procedure

In our example, we have a D9859 receiver on our network. As well, the PC with the Syslog software is available configured with the IP addresses shown below:

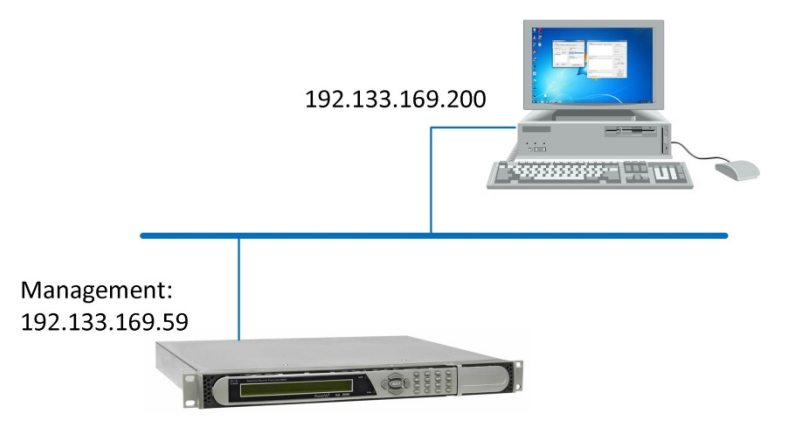

STEP 1. Enable the logs from the receiver. STEP 2. Launch the Syslog Watcher.

STEP 3. Capture logs to Syslog File.

## **STEP 1.** Enable the logs from the receiver

Log in to the receiver via the Web interface (default username/password is admin/localadmin). Access the **System Settings** screens and configure the **Protocol Control** fields:

| ululu D9859 - Ad                   | vanceo                                                                                                    | l Receiver Transcoder      |           |                   |                      |                   | Admin(admin)    |  |  |
|------------------------------------|----------------------------------------------------------------------------------------------------|----------------------------|-----------|-------------------|----------------------|-------------------|-----------------|--|--|
|                                    |                                                                                                    | 🏡 Summary                  | Input   🔻 | Audio & Video   🔻 | Transport Stream   🔻 | System Settings 🔻 | Support   🔻     |  |  |
| ' System                           |                                                                                                    | IP Settings                |           |                   |                      | K                 |                 |  |  |
| <ul> <li>Identification</li> </ul> |                                                                                                    | Port ID                    | Destin    | ation IP Address  |                      | Mask              | o sway Address  |  |  |
| Features/Licenses                  |                                                                                                    | control 192.133.169.59     |           |                   |                      | 24                | 192.133         |  |  |
| <ul> <li>IP Settings</li> </ul>    |                                                                                                    | 🔿 data                     | 192.13    | 31.244.7          |                      | 24                | 192.131.244.254 |  |  |
| IP Unicast Routing                 |                                                                                                    | ⑦ Statmux 192.168.0.100 24 |           |                   |                      |                   | 192.168.0.254   |  |  |
| MPE                                |                                                                                                    |                            |           |                   |                      |                   |                 |  |  |
| SNMP                               |                                                                                                    |                            |           |                   |                      |                   |                 |  |  |
| Time/Clock                         |                                                                                                    |                            |           |                   |                      |                   |                 |  |  |
| Alarma                             |                                                                                                    | Protocol Control           |           |                   |                      |                   |                 |  |  |
| AldIIIIS                           | ~                                                                                                    |                            |           |                   |                      |                   |                 |  |  |
| Versions                           | <i></i>                                                                                                    | Telnet                     | E         | nable 🔻           | SNMP                 |                   | Enable 🔻        |  |  |
| Settings File                      | <ul> <li>Image: A second second s</li></ul> | SSH                        | [         | Disable 💌         |                      |                   |                 |  |  |
| Security/Accounts                  | V                                                                                                    | НТТР                       | E         | nable 🔻           | Idle Timeout         | (seconds)         | 0               |  |  |
|                                    |                                                                                                    | Syslog                     | Sγ        | slog TCP 🔻        |                      |                   |                 |  |  |
|                                    |                                                                                                    | Syslog Server IP Address:  | 19        | 2.133.169.200     | Syslog Serve         | er Port           | 514             |  |  |
|                                    |                                                                                                    |                            |           |                   |                      |                   |                 |  |  |

In this example, we have selected **Syslog TCP** protocol and entered the IP address of the PC (**192.133.169.200**) for the Syslog Server address. Also, we are using the default server port (**514**).

Alternatively, you may configure via the front panel:

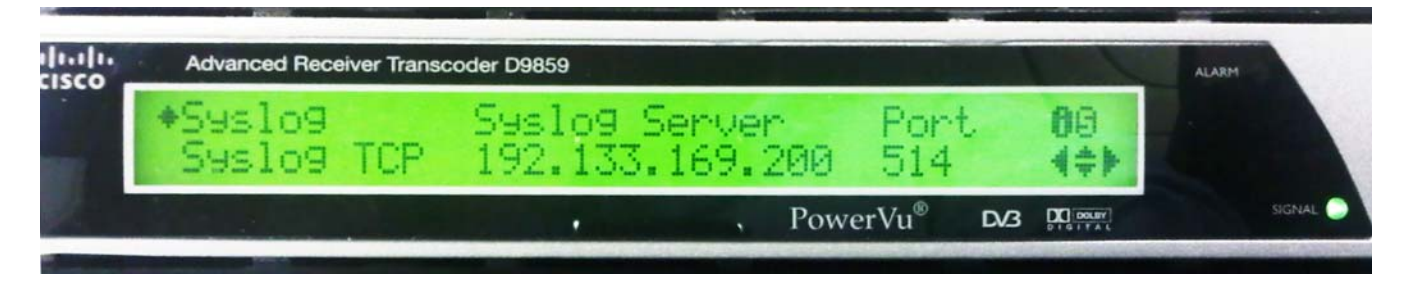

Main Menu – Setup – IP – Protocols

Scroll down until you see the menu above.

## **STEP 2.** Launch the Syslog Watcher

Launch the Syslog Watcher application:

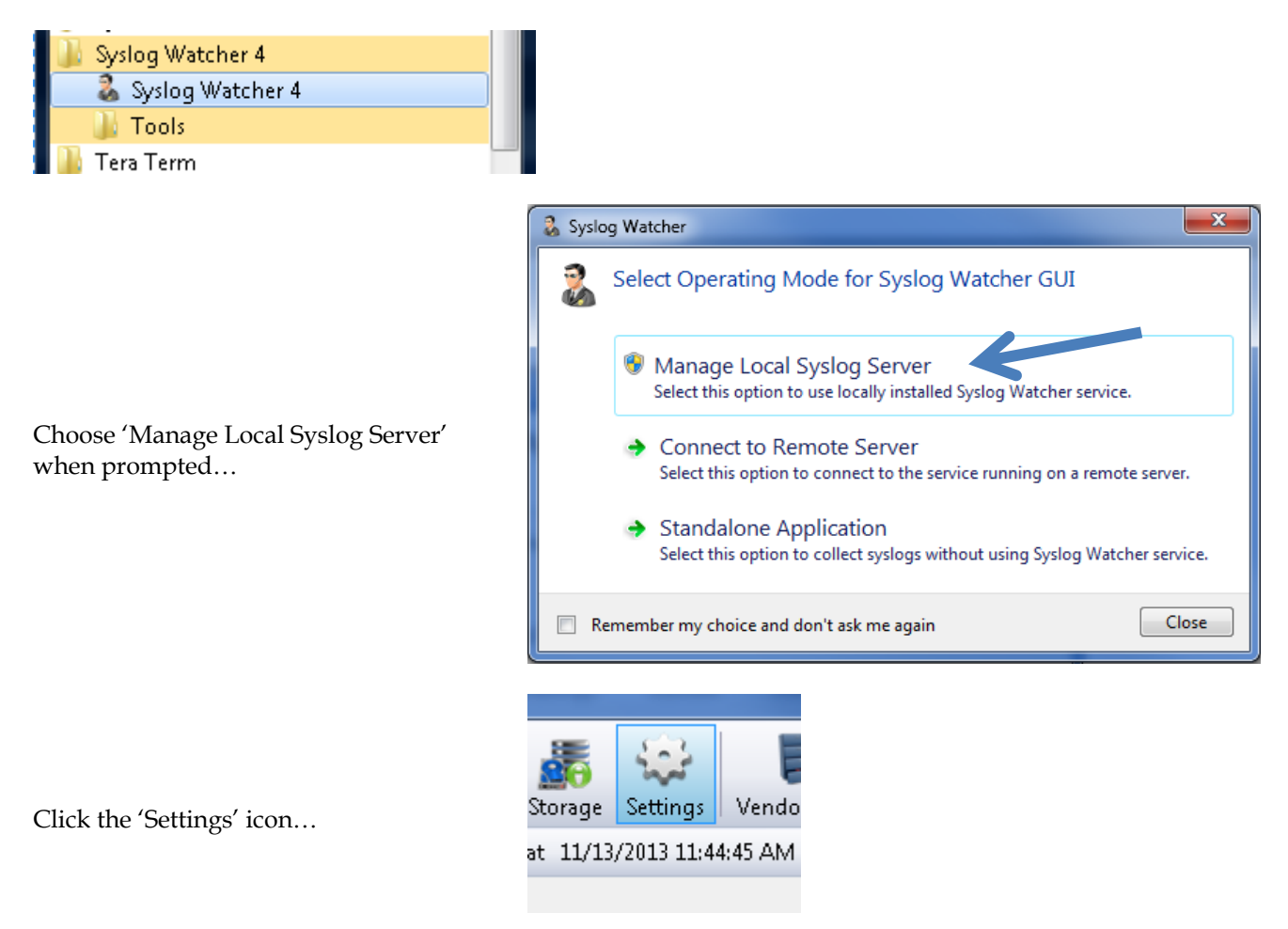

# Configure the **Transport Layer** in the **Network Interfaces** menu.

Uncheck 'Bind to local IPv6 addresses'.

In this example, we used TCP protocol on port 514.

| Syslog Watcher Settings                                                                                                    |                                                                                                    |
|----------------------------------------------------------------------------------------------------|----------------------------------------------------------------------------------------------------|
| User Interface<br>- Grid View<br>- Processing<br>- Formats<br>- Vendor Pack<br>- Confirmations                                                                     | Internet Protocol         Image: Bind to local IPv4 addresses       Show Local Interfaces         Bind to local IPv6 addresses       Image: Bind to local IPv6 addresses |
| - Network Interfaces                                                                                                    | Transport Layer                                                                                                    |
| Domain Names     Storage     Backup     Remote Access     Processing     Formats     E-mail Account Handlers     Export to Text     Export to DB     E-mail Alerts | Receive syslogs over UDP on port: 514 Show Used Ports<br>Receive syslogs over TCP on port: 514                                                                           |
|                                                                                                    | OK Cancel Apply                                                                                                    |

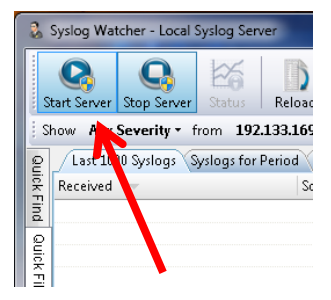

Start the Syslog Watcher server by clicking on the 'Start Server' icon...

Diagnostic log messages should begin to appear...

| 🐍 Syslog Wate                   | ther - Local Syslog Ser | ver                                        |                          |                 |                          |                       |              |                                                                                                    |
|---------------------------------|-------------------------|--------------------------------------------|--------------------------|-----------------|--------------------------|-----------------------|--------------|----------------------------------------------------------------------------------------------------|
|                                 | 0 1%                    | R 😥 🤉 📖                                    |                          |                 | 8                        | 0 0                   |              |                                                                                                    |
| Start Server                    | Stop Server Status      | Reload Filter Find Search                  | Import Export Delete R   | eports Storage  | Settings Vendor Pack     | Help Info             |              |                                                                                                    |
| Show Ane S                      | everite + from All      | Sources + last 100 c messages   U          | odate every 10 2 seconds | Updated at 11/1 | 3/2013 11:22:59 AM   C A | toScroll 🔿 🙆          |              |                                                                                                    |
| <ul> <li>(1 set 1010</li> </ul> | Sulaar Sulaar for       | Daving Temport/Caserch Paradia (II) Source | as (2) Sugari on Parkups | -,              |                          |                       |              |                                                                                                    |
| E Parai ad                      | - Synogr Synogria       | Seurce ID Seurce ID                        | lana Escillar            | Second to       | Timestame                | Tes                   | Origin       | Mana                                                                                                  |
| 11(13/281)                      | 11-22-30 401 AM         | 102 133 160 50                             | local 1                  | John            | 2012.11.12T12.42-14      | TRACE                 | Usersteine   |                                                                                                    |
| E 11/13/2013                    | 11.22.33.431 AM         | 192.155.105.55                             | local 0                  | Natice          | 2012-11-12712-42-14      | MAGY/1732001          | User-cfg-na. | - 100 ANY WORRE THE INTERVIEW AND A MARKED AND AND AND AND AND AND AND AND AND AN                     |
| \$ 11/13/2013                   | 11-22-39 011 AM         | 197 133 169 59                             | local 0                  | Info            | 2012-12-12712-47-14      | TMG1[3214]            | Unary cforma | -SUPTAG INTO MALL (1-multiplity) and coloring - most partiting arm statutes                           |
| 2 11/13/2013                    | 11-22-38 941 AM         | 192.133.169.59                             | local ()                 | Info            | 2013-11-13717-0714       | TM61[3214]            | liser cfn-na | - SSRDTMG STATTHREAD CLINNE OF undersustern II                                                        |
| F 11/13/2013                    | 11:22:38.306 AM         | 192.133.169.59                             | local 1                  | Info            | 2013-11-13717-47-13      | DATA                  | User-cfg-na  | -INFO                                                                                                 |
| 11/13/2013                      | 11:22:38.031.AM         | 192.133.169.59                             | local 1                  | Info            | 2013-11-13717-47:13      | VID                   | User-cfa-na  | (INFO ::s4158>2 PES Buffer Size: 1162 isutes                                                          |
| 11/13/2013                      | 11:22:38.001.AM         | 192.133.169.59                             | local 0                  | Notice          | 2013-11-13T17:47:13      | MGX1/32091            | User-cfg-na  | ::282/MGX WORKER THCL::publish bpm statistics for tmg - MGX publishing BPM Statistics                 |
| 11/13/2013                      | 11:22:37.996 AM         | 192.133.169.59                             | local 0                  | Info            | 2013-11-13T17:47:13      | TM61/3214             | User-cfg-na  | ::5588:TMG INFO IMPL CL::publish8PM9tatistics                                                         |
| 11/13/2013                      | 11:22:37.931.AM         | 192.133.169.59                             | local 0                  | Info            | 2013-11-13717:47:13      | TMG1/3214             | User-cfa-na  | ::5588:TMG STATTHREAD CL::one sec update wakeup !!                                                    |
| 11/13/2013                      | 11-22:37.616 AM         | 192.133.169.59                             | local 1                  | Info            | 2013-11-13T17:47:12      | TX                    | User-cfg-na  | :INFO ::1550;Tx; mon.cpp: RF errors: 0 Stream rate(bits/sec): 48382928 OutputFIFO level 0 fpga lock 0 |
| 11/13/2013                      | 11-22:37.501 AM         | 192.133.169.59                             | local 1                  | Info            | 2013-11-13717:47:12      | SYNC                  | User-cfg-na  | -INFO ::2543:>2 LIPSYNC STATUS: GLOBAL STATE: NORMAL, NBR GLITCHES 0, AUDIO1 STATE: REL               |
| 11/13/2013                      | 11:22:37.431.AM         | 192.133.169.59                             | local 1                  | Info            | 2013-11-13717:47:12      | AUD                   | User-cfg-na  | -INFO ::5348:>2 aud LIPSYNC: SYNC ENB: 1, SYNC REQ: 1, SOURCE: SAME AS PCR, LST GAMMA: 0, LS          |
| 11/13/2013                      | 11:22:37.001.AM         | 192.133.169.59                             | local 0                  | Notice          | 2013-11-13717:47:12      | MGX1[3209]            | User-cfg-na  | ::282.MGX_WORKER_THCL::publish_bpm_statistics_for_tmg - MGX publishing BPM Statistics                 |
| 11/13/2013                      | 11:22:36.996 AM         | 192.133.169.59                             | local 0                  | Info            | 2013-11-13717:47:12      | TMG1[3214]            | User-cfg-na  | :SS8E;TMG_INFO_IMPL_CL::publish8PMStatistics                                                          |
| 11/13/2013                      | 11:22:36.931 AM         | 192.133.169.59                             | local 0                  | Info            | 2013-11-13T17:47:12      | TMG1[3214]            | User-cfg-na  | :5588;TMG_STATTHREAD_CL::one_sec_update wakeup !!                                                     |
| 11/13/2013                      | 11-22:36.011 AM         | 192.133.169.59                             | local 0                  | Notice          | 2013-11-13T17:47:11      | MGX1[3209]            | User-cfg-na  | ;282,M6X_WORKER_THCL::publish_bpm_statistics_for_tmg - M6X publishing BPM Statistics                  |
| 11/13/2013                      | 11:22:36.001 AM         | 192.133.169.59                             | local 0                  | Info            | 2013-11-13T17:47:11      | TMG1[3214]            | User-cfg-na  | :5588;TMG_INFO_IMPL_CL::publish8PMStatistics                                                          |
| 11/13/2013                      | 11:22:35.941 AM         | 192.133.169.59                             | local 0                  | Info            | 2013-11-13T17:47:11      | TMG1[3214]            | User-cfg-na  | :5588;TMG_STATTHREAD_CL::one_sec_update wakeup !!                                                     |
| 11/13/2013                      | 11:22:35.581 AM         | 192.133.169.59                             | local 1                  | Info            | 2013-11-13T17:47:10      | TX                    | User-cfg-na  | INFO:1550;Tic_mon.cpp: RF errors: 0 Stream rate(bits/sec): 48382928 OutputFIFO level 0 fpga lock 0    |
| 11/13/2013                      | 11:22:35.501 AM         | 192.133.169.59                             | local 1                  | Info            | 2013-11-13T17:47:10      | SYNC                  | User-cfg-na  | . ;INFO ;;2543;>2 LIPSYNC STATUS : GLOBAL STATE: NORMAL, NBR GLITCHES: 0, AUDIO1 STATE: REL           |
| 11/13/2013                      | 11:22:35.401 AM         | 192.133.169.59                             | local 0                  | Info            | 2013-11-13T17:47:10      | WDog1[3283]           | User-cfg-na  | . ;:1491;STAT:Individual_WDogs_6 ON =1 Reused =1 WD Ind =6 Kicks =17 Kick Min =29 Kick Max =74774     |
| 11/13/2013                      | 11:22:35.401 AM         | 192.133.169.59                             | local 0                  | Info            | 2013-11-13T17:47:10      | WDog1[3283]           | User-cfg-na  | . ;:1431;STAT:Individual_WDogs_5 ON =1 Reused =1 WD Ind =5 Kicks =17 Kick Min =1 Kick Max =74775 R.   |
| 11/13/2013                      | 11:22:35.401 AM         | 192.133.169.59                             | local 0                  | Info            | 2013-11-13T17:47:10      | WDog1[3283]           | User-cfg-na  | . ;:1491;STAT:Individual_WDogs_4 ON =1 Reused =1 WD Ind =4 Kicks =17 Kick Min =29 Kick Max =74777     |
| 11/13/2013                      | 11:22:35.401.AM         | 197.133.169.59                             | local 0                  | Info            | 2013-11-13T17:47:10      | WDog1[3203]           | User-cfg-na  | . ::1491;STAT:Individual_WDogs_3 ON =1 Reused =1 WD Ind =3 Kicks =17 Kick Min =1 Kick Max =74777 R    |
| 11/13/2013                      | 11:22:35.401.AM         | 192.133.169.59                             | local 0                  | Info            | 2013-11-13T17:47:10      | WDog1[3203]           | User-cfg-na  | . ::1491;STAT:Individual_WDogs_2 ON =1 Reused =1 WD Ind =2 Kicks =17 Kick Min =29 Kick Max =74779     |
| 11/13/2013                      | 11:22:35.401 AM         | 192.133.169.59                             | local 0                  | Info            | 2013-11-13T17:47:10      | WDog1[3203]           | User-cfg-na  | . ;:1491;STAT:Individual_WDogs_1 ON =1 Reused =1 WD ind =1 Kicks =17 Kick Min =1 Kick Max =74779 R    |
| 11/13/2013                      | 11:22:35.391 AM         | 192.133.169.59                             | local 0                  | Info            | 2013-11-13T17:47:10      | WDog1[3203]           | User-cfg-na  | . ::1491;STAT:Individual_WDogs_0 ON =1 Reused =1 WD Ind =0 Kicks =17 Kick Min =19 Kick Max =74782     |
| 11/13/2013                      | 11:22:35.391 AM         | 192.133.169.59                             | local 0                  | Info            | 2013-11-13T17:47:10      | WDog1[3283]           | User-cfg-na  | . :: 1491;STAT:Global_WDDGs Created Masters =7 Deleted Masters =0 Created Slaves =0 Deleted Slaves =0 |
| 11/13/2013                      | 11:22:34.993 AM         | 192.133.169.59                             | local 0                  | Notice          | 2013-11-13T17:47:10      | MGX1[3209]            | User-cfg-na  | . ::282;M6X_WORKER_THCL::publish_bpm_statistics_for_tmg - M6X publishing BPM Statistics               |
| 11/13/2013                      | 11:22:34.992 AM         | 192.133.169.59                             | local 0                  | Info            | 2013-11-13T17:47:10      | TMG1[3214]            | User-cfg-na  | . ;;5588;TMG_INFO_IMPL_CL::publish8PMStatistics                                                       |
| 11/13/2013                      | 11:22:34.925 AM         | 192.133.169.59                             | local 0                  | Info            | 2013-11-13T17:47:10      | TMG1[3214]            | User-cfg-na  | . ;;5588;TMG_STATTHREAD_CL::one_rec_update wakeup II                                                  |
| 11/13/2013                      | 11:22:34.301 AM         | 192.133.169.59                             | local 0                  | Info            | 2013-11-13T17:47:09      | TMG1[3214]            | User-cfg-na  | . ;;1491;STAT:OUT_GEN5 VID_FMT[4]=48629.97 AR[4]=16:9 PROFILE[4]=4 LEVEL[4]=8 ES_BR[4]=4860360        |
| 11/13/2013                      | 11:22:34.300 AM         | 192.133.169.59                             | local 0                  | Info            | 2013-11-13T17:47:09      | TMG1[3214]            | User-cfg-na  | ;;1491;STAT:OUT_GEN4 VID_FMT[3]=48629.97 AR[3]=16:9 PROFILE[3]=4 LEVEL[3]=8 ES_BR[3]=4860360          |
| 11/13/2013                      | 11:22:34.377 AM         | 192.133.169.59                             | local 0                  | Info            | 2013-11-13T17:47:09      | TMG1[3214]            | User-cfg-na  | . ;;1491;STAT:OUT_GEN3 VID_FMT[2]=400/29.97 AR[2]=16:9 PROFILE[2]=4 LEVEL[2]=0 ES_0P[2]=4000000       |
| 11/13/2013                      | 11:22:34.376 AM         | 192.133.169.59                             | local 0                  | Info            | 2013-11-13717:47:09      | TMG1[3214]            | User-cfg-na  | . ;;1491;STAT:OUT_GEN2 VID_FMT[1]=486/29.97 AR[1]=16:9 PROFILE[1]=4 LEVEL[1]=8 ES_BR[1]=4860860       |
| 11/13/2013                      | 11:22:34.375 AM         | 192.133.169.59                             | local 0                  | Info            | 2013-11-13717:47:09      | TM61[3214]            | User-cfg-na  | . ;;1491;STAT:OUT_GEN1_VID_FMT[0]=1080/29.97 AR[0]=16:9 PROFILE[0]=4 LEVEL[0]=4 ES_BR[0]=1600800      |
| Message Vi                      | iew                     |                                            |                          |                 |                          |                       |              | 4 J                                                                                                   |
| Info / los                      | cal 1 (192-133-169-     | 39)                                        |                          |                 |                          |                       |              | Wednesday, November 13, 2013 11:22:39.491 AM                                                          |
| :INFO ::4                       | 122:TDT GMT Time:       | 13/11/2013, 12:17:14                       |                          |                 |                          |                       |              |                                                                                                    |
| ,                               |                         |                                            |                          |                 |                          |                       |              |                                                                                                    |
|                                 |                         |                                            |                          |                 |                          |                       |              |                                                                                                    |
| For Help, press I               | F1                      |                                            |                          |                 | \$                       | ervice: Started (4.5. | .3) Tot: 397 | 7 Dip: 390 Fit: 0 Sel: 0 UDP: 514 TCP: 1468 IPv4 IPv6 Ver: 4.5.3                                      |

# **STEP 3.** Capture logs to Syslog File

After a period of time when the diagnostic logs have captured the required event, click the Export icon...

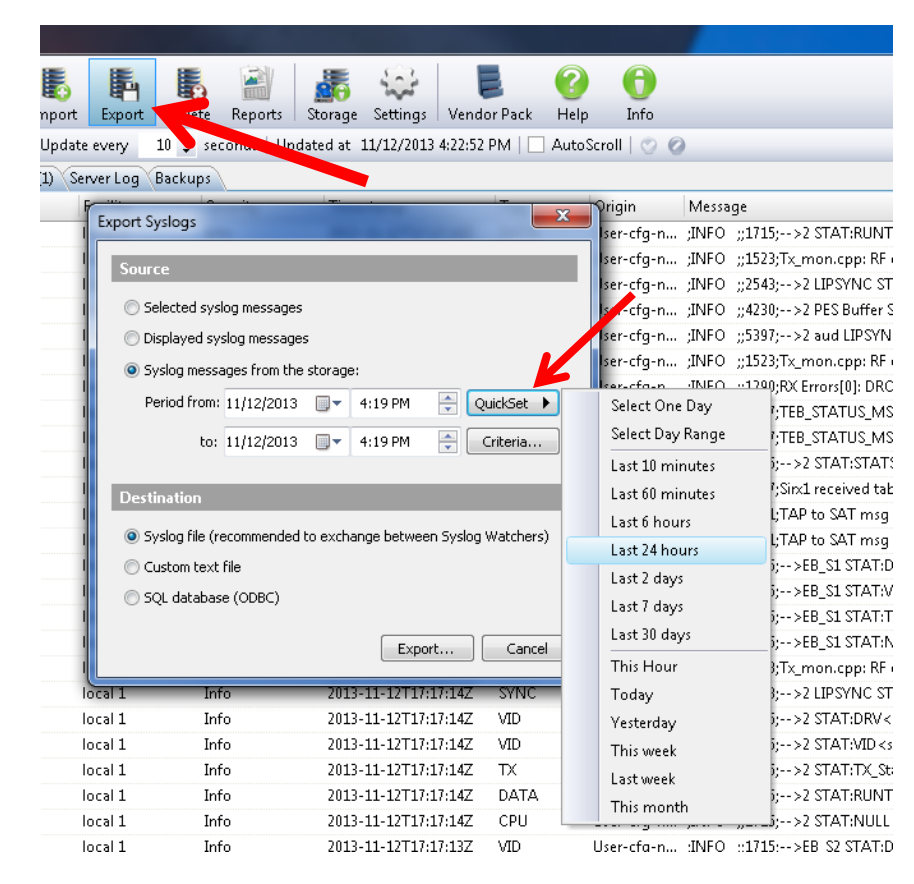

Choose the source 'Syslog messages from the storage' and click on the **QuickSet** button...

Select an appropriate time period for the log capture.

Select 'Syslog file' for the destination.

Click the 'Export' button and save the file to your hard drive.

Forward the log file for analysis.

### Common Questions about ....

#### Q: What is the difference between using UDP and TCP protocol? Can I use either one?

A: UDP (User Datagram Protocol or Universal Datagram Protocol) is a connectionless protocol. It is used for applications which require fast transmission of data. The stateless nature of UDP data is also useful for servers that answer queries from a large number of clients. TCP (Transmission Control Protocol) is a connection-oriented protocol. It is generally slower than UDP and is considered reliable as packets are checked for errors. Although either protocol will work in this application, it is advisable to choose the TCP protocol as it is more reliable.

# Q: Both my receiver and my Syslog Watcher PC are on my network, but I am not getting any results. What might be wrong?

- A: There may be a variety of reasons...
  - Confirm that the port numbers are configured correctly. The port number is configured in both the Syslog Watcher configuration menus, as well as in the receiver's protocol configuration menu. If the receiver is on a different network segment, ensure that there is no firewall setting which may prevent the use of the port.
  - Confirm that the protocols match in both the receiver and the Syslog Watcher application. If you are using TCP protocol in the receiver, you MUST configure the Syslog Watcher to receive syslogs via TCP protocol.
  - Certain security software may also prevent Syslog from receiving the UDP data packets. If necessary, disable any firewall software which might prevent communication.
  - Confirm that IPv6 addresses are not being used. Only IPv4 addressing is supported.

### Q: Does this log contain all of the information you need?

**A:** No, you may still need to provide the specific details for your receiver such as model, application code, FPGA code, etc. This information may be captured by exporting the Debug Support Data. Click the **Export** button, under **Support – Service Actions**:

| Contact         | V                                                                                                    | Service Actions                   |
|-----------------|----------------------------------------------------------------------------------------------------|-----------------------------------|
| Logs            | <ul> <li>Image: A start of the start of the start of</li></ul> | Factory Reset Reboot Receiver     |
| Service Actions |                                                                                                    |                                   |
| Service Actions |                                                                                                    | Collect Debug Support Data Export |